# インストール版LION FX 取扱説明書

|                                                            | 🕼 LION FX                                                                                                    |
|------------------------------------------------------------|----------------------------------------------------------------------------------------------------|
|                                                            | 、 そ LIONFX ① お知らせ                                                                                                    |
|                                                            |                                                                                                    |
|                                                            | 7報託証拠金額 136,705 有効証拠金額 136,705 必要証拠金額 0 発注証拠金額 0 非価損益 0 有効比率                                                                                                    |
|                                                            |                                                                                                    |
|                                                            | シート状況に通常注文         MBB         メーローズ                                                                                                    |
|                                                            | USD/JPY         0.4         EUR/JPY         0.9         GBP/JPY         1.8         AUD/JPY         1.2         NZD/JPY         1.7           BID         ASK         BID         ASK         BID         BID         BID         BID         BID         BID         BID         BID         BID         BID         BID                                                                                                    |
| ☞ チャート・USD/JPY 5分足                                         | 98.56 <sup>4</sup> 98.57 <sup>3</sup> 124.35 <sup>6</sup> 124.37 <sup>4</sup> 80.17 <sup>2</sup> 80.18 <sup>4</sup> 62.42 <sup>3</sup> 62.44 <sup>0</sup>                                                                                                    |
| USD/JPY ▼ 5分足 ▼ ローソク(BID) ▼ / / ▼ 株売                       | Lot数 1章 1Lo=1.000 Lot数 1章 1Lo=1.000                                                                                                    |
| ★ 2012/09/04 09:05 拾值:78:312 高值:78:323 安值:78:329 终值:78:323 | Ci Cilonfx Tom                                                                                                    |
|                                                            | 08:00 09:00 09:00 09:00 09:00 09:00 09:00 00:00 00:000 00:00 00:  |
|                                                            | 78-25000 78-360 病母主社判定後 136,705 本功主党型全陸 136,705 全後主党組合全陸 0 必要注税組全陸 0 詳細報差 0 本分社本                                                                                                    |
|                                                            | 78.340 Lott 入意主文 デョン・ロック 日本 スティー 1 (1) (1) 🏭 レート 第二 メート (1) (1) (1) (1) (1) (1) (1) (1) (1) (1)                                                                                                    |
|                                                            |                                                                                                    |
|                                                            | Addison and Addison and Addis                                                                                                    |
|                                                            | 78 300 77 300 78 328 78 332 08 566 98 575 124 368 124 388 08 132 88 10 82 438 124 368 124 388 124 388 124 124 388 124 124 388 124 124 388 124 124 388 124 124 388 124 124 388 124 124 388 124 124 388 124 124 388 124 124 388 124 388 124 388 124 388 124 388 124 388 124 388 124 388 124 388 124 388 124 388 124 388 124 388 124 388 124 388 124 388 |
| 78.358 78.270 78.360 78.356 78.360                         | 74.340 図 しの扱え 1 年 11.4e+1.000 Lの扱え 1 年 11.4e+1.000 Lの扱え 1 年 11.4e+1.000 Lの扱え 1 年 11.4e+1.000 Lの扱え 1 年 11.4e+1.000 Lの扱え 1 年 11.4e+1.000 Lの扱う 1 年 11.4e+1.000 Lの扱う 1 年 11.4e+1.4e+1.4e+1.4e+1.4e+1.4e+1.4e+1.4e                                                                                                    |
| <b>74.322 74.326</b>                                       | 78.340 CADJIPY 18 CHFJIPY 18 ZARJIPY 18 TRYJIPY 358 EUR/USD                                                                                                    |
|                                                            |                                                                                                    |
| 99.616 99.531 V PR.30                                      | 78,550 78,560 79,400 82,077 82,088 9322 9340 42,871 43,230 12583 1258                                                                                                    |
| <b>560 569</b>                                             |                                                                                                    |
| V 78.310 78.320                                            |                                                                                                    |
| 1.299/5 1.299/1 78.300                                     | - 注文書号 注文信号 注文状況 通貨(FV) 注文手法 売買 注文広分 両線 執行条件 指定し四<br>■ 注文書号 注文状況 通貨(FV) 注文手法 売買 注文広分 両線 執行条件 指定し四<br>(50/2)FV 202 742 752 752 752 752 752 752 752 752 752 75                                                                                                    |
| 125843 125850 08.159 09:08 09:17 04.150 06:45 09:00 11:1   | EUR/JPY 98.566 98.575 1 \$ 1000                                                                                                    |
|                                                            | GBP/JPY 124.388 124.386 1 1 € 1000                                                                                                    |
|                                                            |                                                                                                    |
|                                                            |                                                                                                    |
|                                                            |                                                                                                    |
|                                                            |                                                                                                    |
|                                                            |                                                                                                    |
|                                                            |                                                                                                    |
| 0.411 0.428                                                | 115 112 112 112 112 112 112 112 112 112                                                                                                    |
| 07:35 08:20 09:55 09:30 15:00 09:00 09:00 09:00 09:00 18:0 |                                                                                                    |
|                                                            | テラルト                                                                                                    |

### 取引画面について / 初期設定画面

| 🖉 LION FX                                                                                                    |                       |                 |                  |                |                                              |                             |                  |                      | - • ×         |
|----------------------------------------------------------------------------------------------------|-----------------------|-----------------|------------------|----------------|----------------------------------------------|-----------------------------|------------------|----------------------|---------------|
| <b>ELIONFX</b>                                                                                                    |                       |                 |                  |                |                                              |                             |                  |                      | ① お知らせ        |
| 設定 表示 情報                                                                                                    | クイック注文 一括注文           | 文 チャート 入出金      | オブション取引 履歴       | ■検索/報告書 サオ     | ペート/サービ                                      | 【ス情報 操作                     | マニュアル 0          | 1&A                  |               |
| 預託証拠金額 10,53                                                                                                    | 3,837 有効証拠金額          | 10,533,837 必要訪  | ①2ページ            | 参 照 把金額        | 0                                            | 評価損益                        | 0                | 有効比率                 |               |
| 売注文 🥂 買注                                                                                                    | 主文 💭 クイック注文 🚽         |                 | 2×               | <b>然昭</b> チャート | 注文一                                          | 覧 🥐 ポジシ                     | ョン一覧 祥           | 証拠金状況                | ポジション集計       |
|                                                                                                    |                       |                 |                  |                |                                              |                             |                  |                      |               |
| ◎ レートパネル:通常                                                                                                    | 注文(両建なし)              |                 |                  |                |                                              |                             |                  |                      |               |
| USD/JPY                                                                                                    | 0.3                   | EUR/JPY         | 1.0              | GBP/JPY        |                                              | 1.3                         | AUD/JP           | Y                    | 0.8           |
| BID                                                                                                    | ASK                   | BID             | ASK              | BID            | ASK                                          | 0.07                        | BID              | ASK                  |               |
| 110. <b>69</b> 4                                                                                                    | 110. <b>69</b> 7      | 117.68/         | 117. <b>69</b> 7 | 138.35         | 94                                           | 138. <b>36</b> 7            | 81               | .81º                 | 81.824        |
| Lot数 1全                                                                                                    | 1Lot=1,000            | Lot数 1全         | 33 A             |                |                                              | 1Lot=1,000                  | Lot数             | 1 👳                  | 1Lot=1,000    |
| NZD/JPY                                                                                                    | 1.3                   | CAD/JPY         | 1.7              | CHF/JPY        |                                              | 3.0                         | ZAR/JP           | Y                    | 1.3           |
| BID 70 <b>34</b> 1                                                                                                    | ASK 79 354            | BID 02 525      | ASK 02 542       | BID 100 73     | ASK                                          | 100 760                     | BID              | 776                  | 7 <b>78</b> 9 |
| /0.01<br>Lot数 1会                                                                                                    | 1Lot=1.000            | して数 1 章         | 1Lot=1.000       | Lot教 1会        |                                              | 1Lot=1.000                  | /<br>Lot裝        | 10                   | 1Lot=1.000    |
|                                                                                                    |                       |                 |                  |                |                                              |                             |                  |                      |               |
| 徐 注文→覧     ○     ○     ○     ○     ○     ○     ○     ○     ○     ○     ○     ○     ○     ○     ○     ○     ○     ○     ○     ○     ○     ○     ○     ○     ○     ○     ○     ○     ○     ○     ○     ○     □     □     □     □     □     □     □     □     □     □     □     □     □     □     □     □     □     □     □     □     □     □     □     □     □     □     □     □     □     □     □     □     □     □     □     □     □     □     □     □     □     □     □     □     □     □     □     □     □     □     □     □     □     □     □     □     □     □     □     □     □     □     □     □     □     □     □     □     □     □     □     □     □     □     □     □     □     □     □     □     □     □     □     □     □     □     □     □     □     □     □     □     □     □     □     □     □     □     □     □     □     □     □     □     □     □     □     □     □     □     □     □     □     □     □     □     □     □     □     □     □     □     □     □     □     □     □     □     □     □     □     □     □     □     □     □     □     □     □     □     □     □     □     □     □     □     □     □     □     □     □     □     □     □     □     □     □     □     □     □     □     □     □     □     □     □     □     □     □     □     □     □     □     □     □     □     □     □     □     □     □     □     □     □     □     □     □     □     □     □     □     □     □     □     □     □     □     □     □     □     □     □     □     □     □     □     □     □     □     □     □     □     □     □     □     □     □     □     □     □     □     □     □     □     □     □     □     □     □     □     □     □     □     □     □     □     □     □     □     □     □     □     □     □     □     □     □     □     □     □     □     □     □     □     □     □     □     □     □     □     □     □     □     □     □     □     □     □     □     □     □     □     □     □     □     □     □     □     □     □     □     □     □     □     □     □     □     □     □     □     □     □     □     □     □     □     □     □     □     □     □     □     □     □     □     □ |                       |                 |                  |                | <u>×                                    </u> |                             | 覧:通常注文(同         | 「建なし)                |               |
|                                                                                                    | 交変更 [全通貨 ▼]           |                 |                  | <b>•</b>       |                                              | 週貨ペア<br>USD/IPV             | Bid<br>110.60    | Ask<br>110607        | Lot 致         |
| □ 注文番号                                                                                                    | 注文状況                  | 通貨ペア            | 注文手法             | 売買   注文[       | 区分                                           | EUR/JPY                     | 117.68           | 7 . 117.697          | 1.            |
|                                                                                                    | ( <b>4</b> ) <u>4</u> | ヘーン参照           |                  |                |                                              | GBP/JF                      | 6) <u>5^8.35</u> | <u>ジ参照</u>           | 1             |
| <                                                                                                    |                       |                 |                  |                | Þ                                            |                             | 81.81            | 6 81.824             | 1 🚔           |
| 🌾 ボジション一覧                                                                                                    |                       |                 |                  |                | x lox                                        | NZD/JPY                     | 78.34            | 1 78.354             | 1             |
| 決済注文 1 一指                                                                                                    | 話決済注文 「CSV出力          | り 全通貨 → 全部      | 売買・              | 全济             | 的消亡文                                         | CAD/JPY                     | 82.52            | 5 82.542             |               |
| - ポジション番                                                                                                    |                       | - <u>売買</u> 約定L | .ot数 残Lot数       | 約定価格           | 評( ^                                         | <ul> <li>(本)の(本)</li> </ul> | /年計              |                      |               |
|                                                                                                    | 54                    | ページ参昭           |                  |                |                                              |                             |                  | A 177                |               |
|                                                                                                    |                       |                 |                  |                |                                              | 通貨ペア                        |                  | <b>ノ 変 照</b><br>バション | 売値平均          |
| ●注文収消 ● 注3                                                                                                    | く変更                   | ▲供 ∧□ Z         | 注责手注             | 主要 计卡区         | 745                                          | 12111                       | 56115            |                      | E             |
| 1 注义番号                                                                                                    | 注义小元                  | 通具へア            | 注义于法             | 元月 注义团         | 237                                          |                             |                  |                      | -             |
| <b></b>                                                                                                    |                       |                 |                  |                | 4                                            | <ul> <li></li></ul>         |                  |                      | •             |
| יוערגע נ                                                                                                    |                       |                 |                  |                |                                              |                             |                  |                      |               |

### 取引画面について / ①取引画面上部の用語

| 預託証拠金額 | 0 | 有効証拠金額 | 0 | 必要証拠金額 | 0 |
|--------|---|--------|---|--------|---|
| 発注証拠金額 | 0 | 評価損益   | 0 | 有効比率   |   |

#### ①取引画面上部の用語

- ·預託証拠金額 初回入金の場合はご入金金額が表示されます。 取引開始後は、確定損益が加減算されます。
- ・有効証拠金額 預託証拠金額と評価損益の合計額が表示されます。ポジションを保有していない場合は、 預託証拠金額と有効証拠金額は同額になります。

・必要証拠金額 現在保有しているポジションを維持するのに必要な証拠金額が表示されます。

- ・発注証拠金額 新規の指値・逆指値注文などを発注している場合、注文が約定した際に必要となる証拠金額です。
- ・評価損益
   全ポジションの評価損益(ポジション損益と未実現スワップ)が合計され、いくら損益が出ているかが表示されます。
   ■ポジション損益…保有ポジションを現在のレートで評価した場合の損益です。
   ■未実現スワップ…保有ポジションに付与されている、スワップポイントの合計です。
- 有効比率 有効証拠金額÷必要証拠金額×100で算出しています。
   100%を割り込むとロスカットになります。

位置を変更したい項目をドラッグすると、配置を変更することができます。

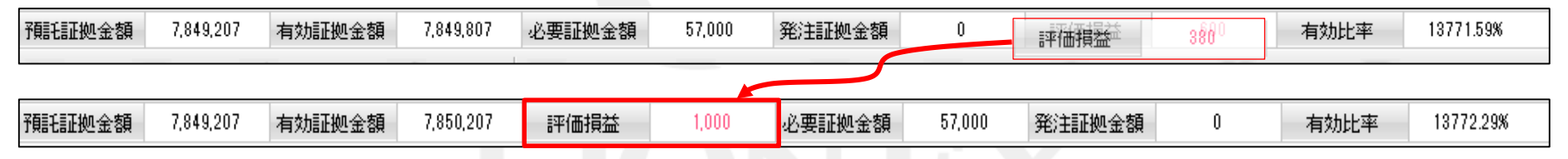

※他の表示項目と入れ替えることもできます。

詳細は、「証拠金状況バーの並べ替えや表示項目を変更するには?」をご参照ください。

### 取引画面について / ②アイコン・③レートパネル

### ②**アイコン** アイコンをクリックすると、見たいウィンドウが表示されます。 アイコンをドラッグすると、アイコンの配置を変更することができます。

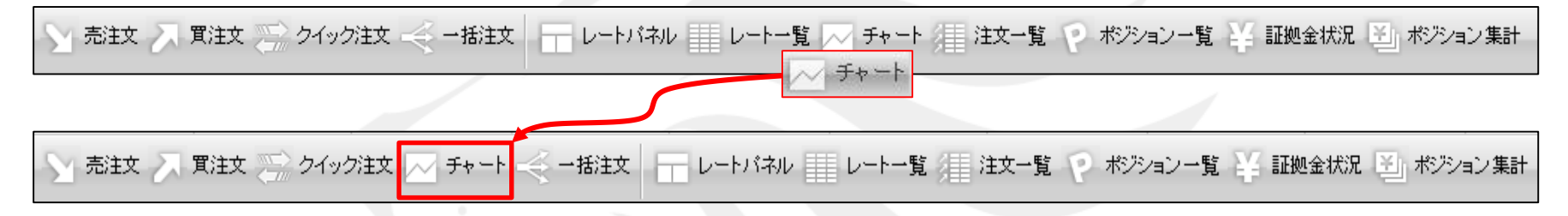

#### ③レートパネル 現在のレートとスプレッドが表示されます。

BID→売るときのレート、ASK→買うときのレートです。

スプレッド(ASKとBIDのレート差)が表示されます。

| 黍 レートバネル:通常                                  | 主文(両建なし)                                    | ,                                           |                                      |                                               |                                       |                                            |                                     |
|----------------------------------------------|---------------------------------------------|---------------------------------------------|--------------------------------------|-----------------------------------------------|---------------------------------------|--------------------------------------------|-------------------------------------|
| USD/JPY                                      | 0.3                                         | EUR/JPY                                     | 1.0                                  | GBP/JPY                                       | 1.3                                   | AUD/JPY                                    | 0.8                                 |
| BID<br>110. <b>69</b> 4                      | азк<br>110. <b>69</b> 7                     | BID 117. <b>68</b> 7                        | 117. <b>69</b> 7                     | BID 138. 354 ASK                              | 138. <b>36</b> 7                      | вір<br>81. <b>81</b> 6                     | 81. <b>82</b> 4                     |
| Lot数 1 🜩                                     | 1Lot=1,000                                  | Lot数 1🚖                                     | 1Lot=1,000                           | Lot数 1 🜩                                      | 1Lot=1,000                            | Lot数 1                                     | 1Lot=1,000                          |
|                                              |                                             |                                             |                                      |                                               |                                       |                                            |                                     |
| NZD/JPY                                      | 1.3                                         | CAD/JPY                                     | 1.7                                  | CHF/JPY                                       | 3.0                                   | ZAR/JPY                                    | 1.3                                 |
| NZD/JPY<br>BID<br>78. <b>34</b> 1            | 1.3<br>ASK<br>78. <b>35</b> 4               | BID ASK<br>82. <b>52</b> 5                  | 1.7<br>82. <b>54</b> 2               | CHF/JPY<br>BID<br>109. <b>73</b> 0            | 3.0<br>109. <b>76</b> 0               | ZAR/JPY<br>BID<br>7. <b>77</b> 6           | 1.3<br>7. <b>78</b> 9               |
| NZD/JPY<br>BID<br>78. <b>34</b> 1<br>Lot数 1全 | 1.3<br>ASK<br>78. <b>35</b> 4<br>1Lot=1,000 | i CAD/JPY<br>BID 82. <b>52</b> 5<br>Lot数 1全 | 1.7<br>82. <b>54</b> 2<br>1Lot=1,000 | CHF/JPY<br>BID<br>109. <b>73</b> 0<br>Lot数 1全 | 3.0<br>109. <b>76</b> 0<br>1Lot=1,000 | ZAR/JPY<br>BID<br>7. <b>776</b><br>Lot数 1全 | 1.3<br>7. <b>78</b> 9<br>1Lot=1,000 |

→ 通貨ペア毎にLot数の設定ができます。

## 取引画面について / ④注文一覧・⑤ポジション一覧

#### ④【注文一覧】

指値や逆指値などの新規・決済注文が表示されます。

| 🌾 注 | È文一覧                                                       | _       |           |            |    | øø/× |  |  |  |  |  |
|-----|------------------------------------------------------------|---------|-----------|------------|----|------|--|--|--|--|--|
| 注   | 文取消 🔽 注文変更                                                 | 全通貨 🚽 : | 全区分  ▼ 全羽 | 5貫 ▼ 全執行条件 | •  |      |  |  |  |  |  |
|     | 注文番号                                                       | 注文状況    | 通貨ベア      | 注文手法       | 売買 | 注文区分 |  |  |  |  |  |
|     | 1632700000062000                                           | 注文中     | USD/JPY   | IF-0C01    | 売  | 指定決済 |  |  |  |  |  |
|     | 163270000006     注文の取消・変更ができます。     IF-OCO2     売     指定決済 |         |           |            |    |      |  |  |  |  |  |
| •   | III                                                        |         |           |            |    | 4    |  |  |  |  |  |

#### ⑤【ポジション一覧】

- 上段・・・保有中のポジションが表示されます。
- 下段・・・上段で選択したポジションに関連した決済注文が表示されます。

| 🌾 🛪      | ドジション一覧          |                      |         |       |       |    | ء 🔕 🔇   | _ <b>-</b> × |
|----------|------------------|----------------------|---------|-------|-------|----|---------|--------------|
| 決        | <u> 齐注文</u> 一括決済 | 主文 🔽 🥶 V出力           | 全通貨 ▼   | 全売買 ▼ |       |    | ▶ 全決済   | 辭注文          |
|          | ポジション番号          | 通貨ペア                 | 売買約     | 定Lot数 | 残Lot数 | 約定 | 西格      | 評( 📤         |
| <b>V</b> | 1632700000027100 | USD/ <sub>4</sub> PY | 買       | 1     | 1     |    | 110.799 | -            |
| •        |                  |                      |         |       |       |    |         | Þ            |
|          | 文取消 🔽 注文変更       |                      | 決済注文を   | 出すことな | ができます | 0  |         |              |
|          | 注文番号             | 注文状况                 | 通貨ペア    | 注文    | 手法    | 売買 | 注文区分    | τ c          |
|          | 1632700000062000 | 注文中                  | USD/JPY | IF-O  | CO1   | 売  | 指定決決    | 斉            |
|          | 1632700000062000 | 注文中                  | USD/JPY | IF-O  | CO2   | 売  | 指定決決    | 斉            |
| ٩ 🗌      | III              |                      |         |       |       |    |         | Þ            |

### 取引画面について / ⑥レート一覧・⑦ポジション集計

⑥レートー覧 現在のレート・始値・高値・安値・終値などの情報が表示されます。

| Ą | ▼レート→覧:;          | 通常: <b>〔</b> | 一面建        | tal <b>2</b> | 3            | 4         | 5                | 6                   | $\overline{\mathcal{O}}$ | 8       | 9       | 10       | 1     | 1   |
|---|-------------------|--------------|------------|--------------|--------------|-----------|------------------|---------------------|--------------------------|---------|---------|----------|-------|-----|
|   | 通貨ペア              | Bio          | ł          | Ask          | Lot数         | 取引単位      | Open             | High                | Low                      | Change  | NYCL    | Time     | スプレッド |     |
|   | USD/JPY           | 110          | .385       | 110.387      | 1            | 1000      | 109.791          | 110.392 (19:42:44)  | 109.760 (07:34:32)       | +0.549  | 109.836 | 19:53:06 |       | 0.2 |
|   | EUR/JPY 12 (1)Bid |              | 売りのレー      | 売りのレート       |              | (7)Low    | <br>当日の安値(Ask基準) |                     |                          |         |         | 0.5      |       |     |
|   | GBP/JPY           | 15           | 2)A        | Ask          | 買いのレ         | レート       |                  | 8 Change            | 前日のNYの終値(Bid基準)と現在のBidの  |         |         | idの差     | 1.0   |     |
|   |                   |              | 3L         | .ot数         | 取引時の         | 基準Lot数    |                  | <b>9</b> NYCL       | 前日のNYの約                  | 咚値(Bid碁 | 基準)     |          |       |     |
|   |                   |              | <b>4</b> ] | 取引単位         | 1Lot当た       | りの通貨数     | りの通貨数量           |                     | 最後にレートを更新した時間            |         |         |          |       |     |
|   |                   |              | 50         | Open         | 当日の始値(Bid基準) |           | )                | ⑪スプレッド 現在のBidとAskの差 |                          |         |         |          |       |     |
|   |                   |              | 6)F        | ligh         | 当日の高         | 「値(Bid 基準 | 1)               |                     |                          |         |         |          |       |     |

#### ⑦ポジション集計

同一通貨ペアごとのポジション合計・平均約定レートが表示されます。

| 1 | ※ ポジション集計                    |        |         |        |         |         |          |         |       |         |         |  |
|---|------------------------------|--------|---------|--------|---------|---------|----------|---------|-------|---------|---------|--|
|   | 決済注文 一括売決済注文 一括買決済注文 条件指定全決済 |        |         |        |         |         |          |         |       |         | 全決済注文   |  |
| ì | 鎖ペア                          | 売ポジション | 売値平均    | 買ポジション | 買値平均    | 必要証拠金額  | ポジション 損益 | 未実現スワップ | 評価損益  | 評価損益(売) | 評価損益(質) |  |
| U | SD/JPY                       | 34     | 110.923 | 1      | 110.799 | 170,000 | 5,629    | -20     | 5,609 | 5,654   | -45     |  |
| E | UR/USD                       | 0      | 0.00000 | 20     | 1.06260 | 108,000 | 1,382    | -8      | 1,374 | 0       | 1,374   |  |
|   |                              |        |         |        |         |         |          |         |       |         |         |  |

### 困った時は…

当社に対するご意見・ご質問・ご要望などがございましたら、下記の連絡先にて、お気軽にご連絡ください。

#### ▶電話でのお問い合わせ

0120-63-0727(フリーダイヤル)

06-6534-0708

(お客様からのご意見、ご要望にお応えできるように、お電話を録音させていただくことがあります。)

#### ▶FAXでのお問い合わせ

0120-34-0709(フリーダイヤル) 06-6534-0709

#### ▶E-mailでのお問い合わせ

E-mail: info@hirose-fx.co.jp

### ▶お問い合わせフォームでのお問い合わせ https://hirose-fx.co.jp/form/contact/